## Как подключить услугу Автоплатеж ЖКХ

1. Зайдите в Сбербанк Онлайн и в «Личном меню» выберите «Мои автоплатежи»

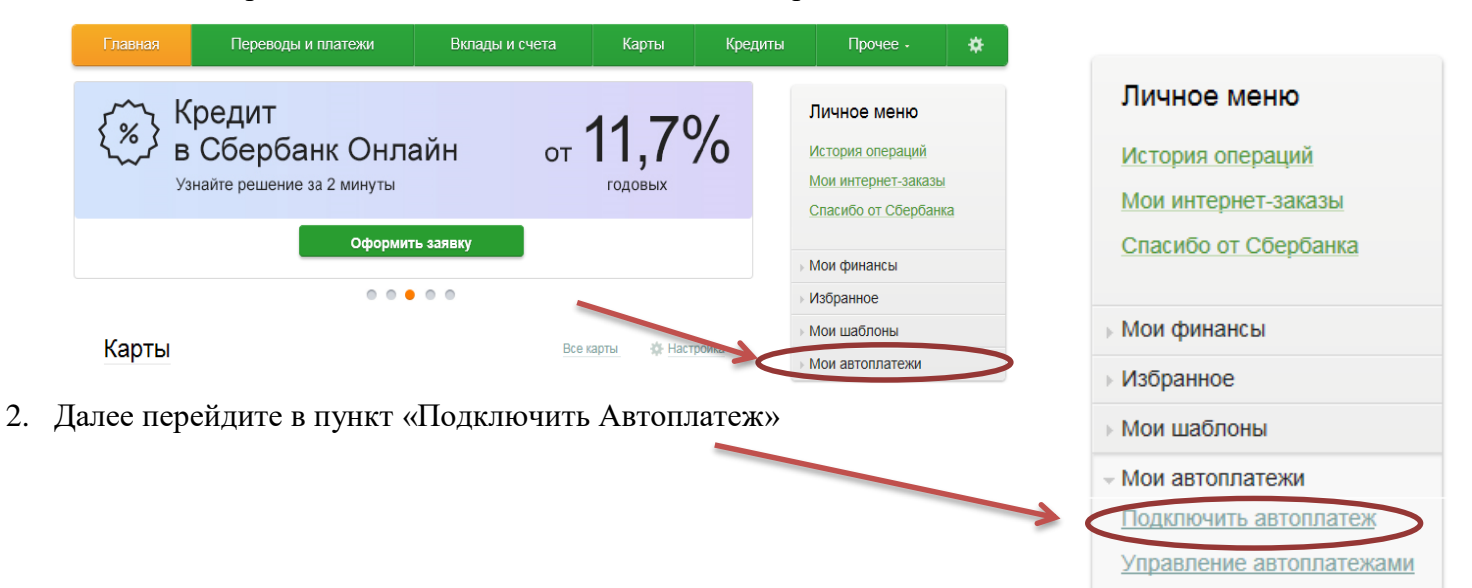

3. В строке поиска укажите наименование организации или ИНН <u>2454017707</u> и нажмите кнопку «Найти».

| палія                                                                                                    |                                                                                                    |                                                                                                    |
|----------------------------------------------------------------------------------------------------|----------------------------------------------------------------------------------------------------|----------------------------------------------------------------------------------------------------|
| ратите внимание! Поиск выполняется среди организаций, в адрес которых можно оформить автоплатеж.                                                                                                    |                                                                                                    |                                                                                                    |
| порядочить: по региону по алфавиту по услуге                                                                                                    |                                                                                                    |                                                                                                    |
| Красноярск                                                                                                    |                                                                                                    |                                                                                                    |
| ДомКом<br>Услуга: Коммунальные услуги<br>ИНН: 2454017707<br>рісч: 40702810231200100543                                                                                                    | Получ                                                                                                    | натель: ДомКом                                                                                                    |
| Красноярский край г Красноярск<br>Кеартплата Квартплата                                                                                                    | У                                                                                                    | слуга*: Коммунальные услуги                                                                                              |
|                                                                                                    | On                                                                                                    | ата с*: 0606 [Visa Classic] 3493.44 руб.                                                                                 |
| . Выберите организацию и введите лицевой счет                                                                                                    | Лицевой                                                                                                    | i cyer*:                                                                                                    |
| вартиры.                                                                                                    |                                                                                                    |                                                                                                    |
| ✓ периоличность оплаты.                                                                                                    | Настройки автоплатежа                                                                                      |                                                                                                    |
| ✓ периоличность оплаты.                                                                                                    | Тип.*                                                                                                    |                                                                                                    |
|                                                                                                    |                                                                                                    | По выставленному счету                                                                                                   |
| <ul> <li>✓ дату ближайшего списания (желательно 7-</li> </ul>                                                                                                    | Оплачивать:*                                                                                               | Раз в месяц                                                                                                    |
| <ul> <li>✓ дату ближайшего списания (желательно 7-<br/>10 числа),</li> </ul>                                                                                                    | Оплачивать:*<br>Дата ближайшего<br>пратежа*                                                                | Раз в месяц                                                                                                    |
| <ul> <li>✓ дату ближайшего списания (желательно 7-<br/>10 числа),</li> <li>✓ максимальный размер платежа,</li> </ul>                                                                                                    | Оплачивать:*<br>Оплачивать:*<br>Дата ближайшего<br>платежа:*<br>Максимальный размер                        | Раз в месяц                                                                                                    |
| <ul> <li>✓ дату ближайшего списания (желательно 7-<br/>10 числа),</li> <li>✓ максимальный размер платежа,</li> <li>✓ придумайте наименование Вашего Нового</li> </ul>                                                        | Оплачивать:*<br>Дата ближайшего<br>платежа:*<br>Максимальный размер<br>платежа:                            | Раз в месяц                                                                                                    |
| <ul> <li>✓ дату ближайшего списания (желательно 7-<br/>10 числа),</li> <li>✓ максимальный размер платежа,</li> <li>✓ придумайте наименование Вашего Нового<br/>Автоплатежа.</li> </ul>                                       | Оплачивать:*<br>Дата ближайшего<br>платежа:*<br>Максимальный размер<br>платежа:<br>Название:*              | Раз в месяц         .           02.08.2018         .           руб.         .                                            |
| <ul> <li>✓ дату ближайшего списания (желательно 7-<br/>10 числа),</li> <li>✓ максимальный размер платежа,</li> <li>✓ придумайте наименование Вашего Нового<br/>Автоплатежа.</li> </ul>                                       | Оплачивать:*<br>Дата ближайшего<br>платежа:*<br>Максимальный размер<br>платежа:<br>Название:*<br>Комиссия: | Раз в месяц                                                                                                    |
| <ul> <li>✓ дату ближайшего списания (желательно 7-<br/>10 числа),</li> <li>✓ максимальный размер платежа,</li> <li>✓ придумайте наименование Вашего Нового<br/>Автоплатежа.</li> <li>Далее нажмите «Подключить»</li> </ul>   | Оплачивать:*<br>Дата ближайшего<br>платежа:*<br>Максимальный размер<br>платежа:<br>Название:*<br>Комиссия: | Раз в месяц                                                                                                    |
| <ul> <li>✓ дату ближайшего списания (желательно 7-<br/>10 числа),</li> <li>✓ максимальный размер платежа,</li> <li>✓ придумайте наименование Вашего Нового<br/>Автоплатежа.</li> <li>. Далее нажмите «Подключить»</li> </ul> | Оплачивать:*<br>Дата ближайшего<br>платежа:*<br>Максимальный размер<br>платежа:<br>Название:*<br>Комиссия: | Подключить                                                                                                    |
| <ul> <li>✓ дату ближайшего списания (желательно 7-<br/>10 числа),</li> <li>✓ максимальный размер платежа,</li> <li>✓ придумайте наименование Вашего Нового<br/>Автоплатежа.</li> <li>Далее нажмите «Подключить»</li> </ul>   | Оплачивать:*<br>Дата ближайшего<br>платежа:*<br>Максимальный размер<br>платежа:<br>Название:*<br>Комиссия: | Раз в месяц Раз в месяц 02.08.2018 руб. При осуществлении платежей взимается комиссия согласно тариф Отменить Подключить |

8. После подтверждения Вам поступит SMS-уведомление о подключении Автоплатежа.

Если у Вас есть другие регулярные платежи, Вы также можете воспользоваться данной <u>памяткой.</u>